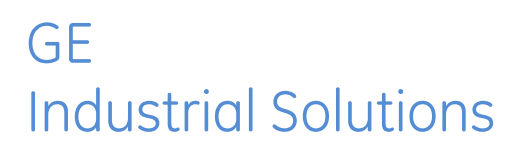

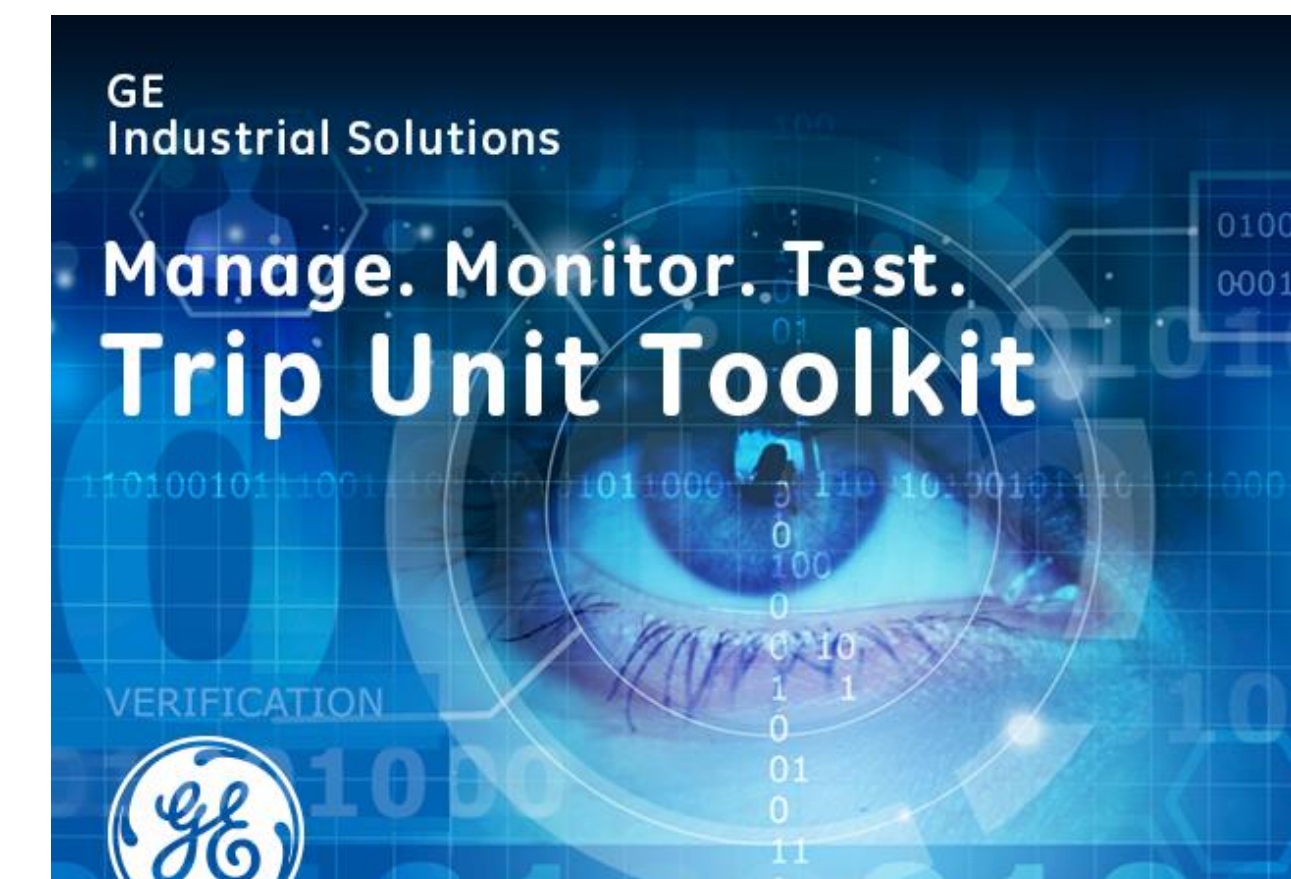

n

# **Trip Unit Toolkit**

## Installation Instructions

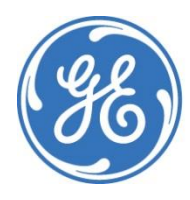

imagination at work

## Installation Guide

### Trip Unit Toolkit Software

**Note:** Before installing a new version of Trip Unit Toolkit, please make sure to uninstall any prior versions from your computer:

- For Trip Unit Toolkit version V3.0 or later, go to **Control Panel -> Programs and Features**, look for Trip Unit Toolkit, right click and select "**Uninstall**".

- For previous version of Trip Unit Toolkit (formerly known as **EntelliGuard Manager TK**), go to **Control Panel -> Programs and Features**, look for EntelliGuard Manager TK Standard, right click and select "**Uninstall**".

After uninstallation is done, go to <windows Drive> (where windows installed, typically C:\) and delete the folder named **GE Industrial Solutions.** 

These steps will guide in installing Trip Unit Toolkit software

- 1) Right click on Trip Unit Toolkit software setup file (installer) select option as **Run as** administrator
- 2) Trip Unit Toolkit Install Wizard screen is shown. Choose the language for installation from the drop down and click **OK**.

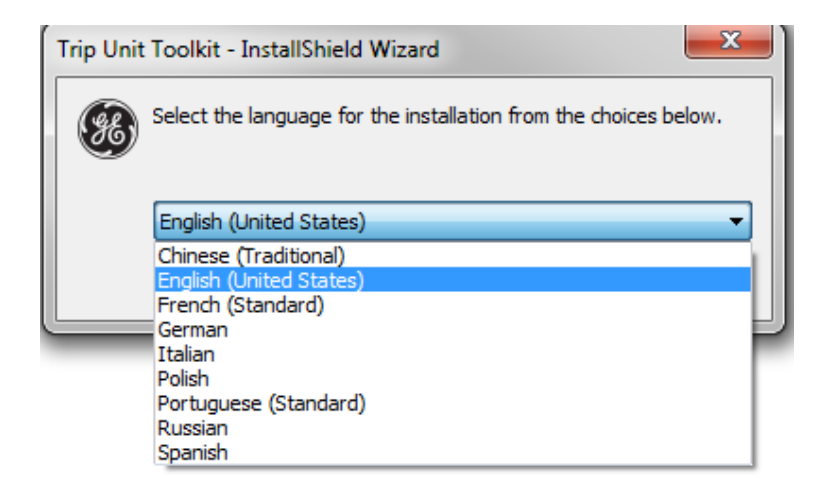

Extracting Trip Unit Toolkit.msi package progress is shown

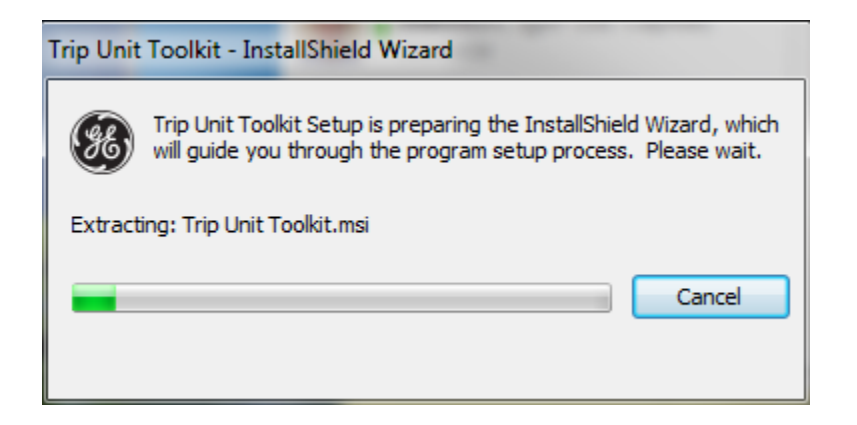

3) Trip Unit Toolkit InstallShield Wizard screen is shown

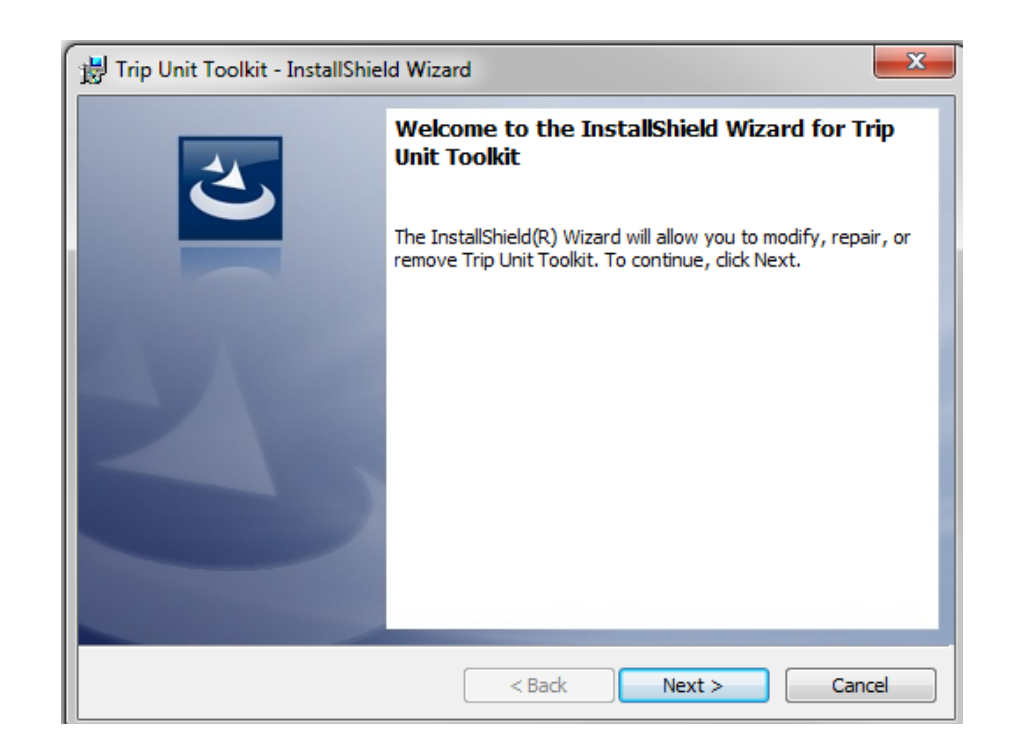

#### Click Next button

4) Trip Unit Toolkit - InstallShield Wizard screen of License Agreement is shown Read through the license terms and select radio button on I accept the terms in the license agreement

| 😸 Trip Unit Toolkit - InstallShield Wizard                                                                                                    |  |  |  |  |
|----------------------------------------------------------------------------------------------------|--|--|--|--|
| License Agreement Please read the following license agreement carefully.                                                                                                    |  |  |  |  |
| Rev.4.0 - bosed on GEIP - EULA - 111017v2                                                                                                    |  |  |  |  |
| ("GE")                                                                                                    |  |  |  |  |
| End User License Agreement                                                                                                    |  |  |  |  |
| Software/Firmware                                                                                                    |  |  |  |  |
| The license by GE and/or usage by Customer of any software is expressly conditioned upon the terms and conditions contained or referred to herein. Any additional or different terms and conditions set forth in the Customer's purchase order or similar communication are objected to and will not be binding upon General Electric |  |  |  |  |
| I accept the terms in the license agreement     Print                                                                                                    |  |  |  |  |
| ○ I do not accept the terms in the license agreement                                                                                                    |  |  |  |  |
| InstallShield                                                                                                    |  |  |  |  |
| < Back Next > Cancel                                                                                                    |  |  |  |  |

Click Next button on License agreement screen

5) Now on Trip Unit Toolkit - InstallShield Wizard Screen **Ready to Install the program** is shown

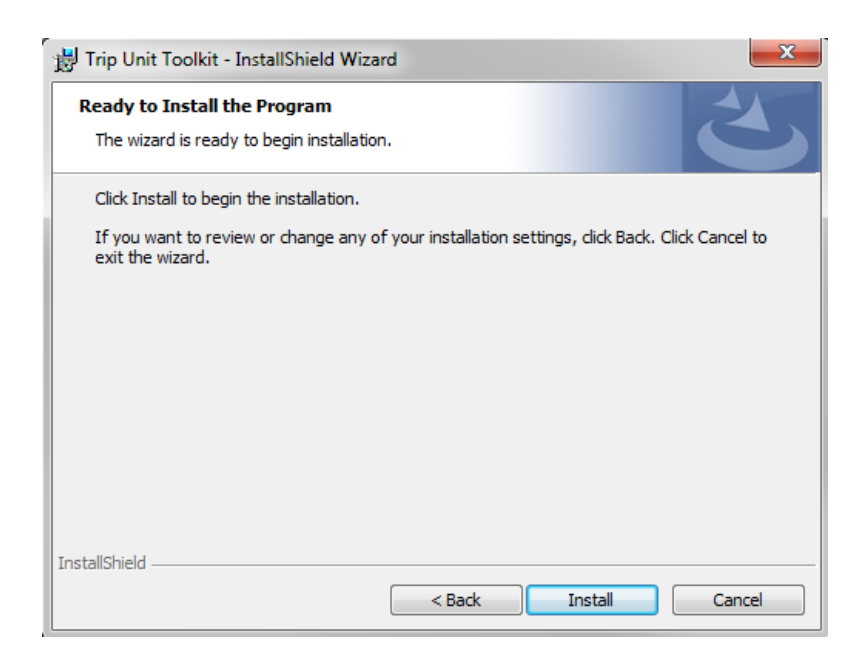

Click Install button on Ready to Install the Program screen

|   | 😸 Trip Unit                                                                                           | Toolkit - InstallShield Wizard |  |  |  |
|---|----------------------------------------------------------------------------------------------------|--------------------------------|--|--|--|
|   | Installing Trip Unit Toolkit The program features you selected are being installed.                   |                                |  |  |  |
|   | Please wait while the InstallShield Wizard installs Trip Unit Toolkit. This may take several minutes. |                                |  |  |  |
|   |                                                                                                    | Status:                        |  |  |  |
|   |                                                                                                    | Copying new files              |  |  |  |
|   |                                                                                                    |                                |  |  |  |
|   |                                                                                                    |                                |  |  |  |
|   |                                                                                                    |                                |  |  |  |
| 1 |                                                                                                    |                                |  |  |  |
|   |                                                                                                    |                                |  |  |  |
|   |                                                                                                    |                                |  |  |  |
|   | TestallChield                                                                                         |                                |  |  |  |
|   | unstansfilelu -                                                                                       | < Back Next > Cancel           |  |  |  |

6) During installation, the installer tries to install the Virtual Com Port Driver

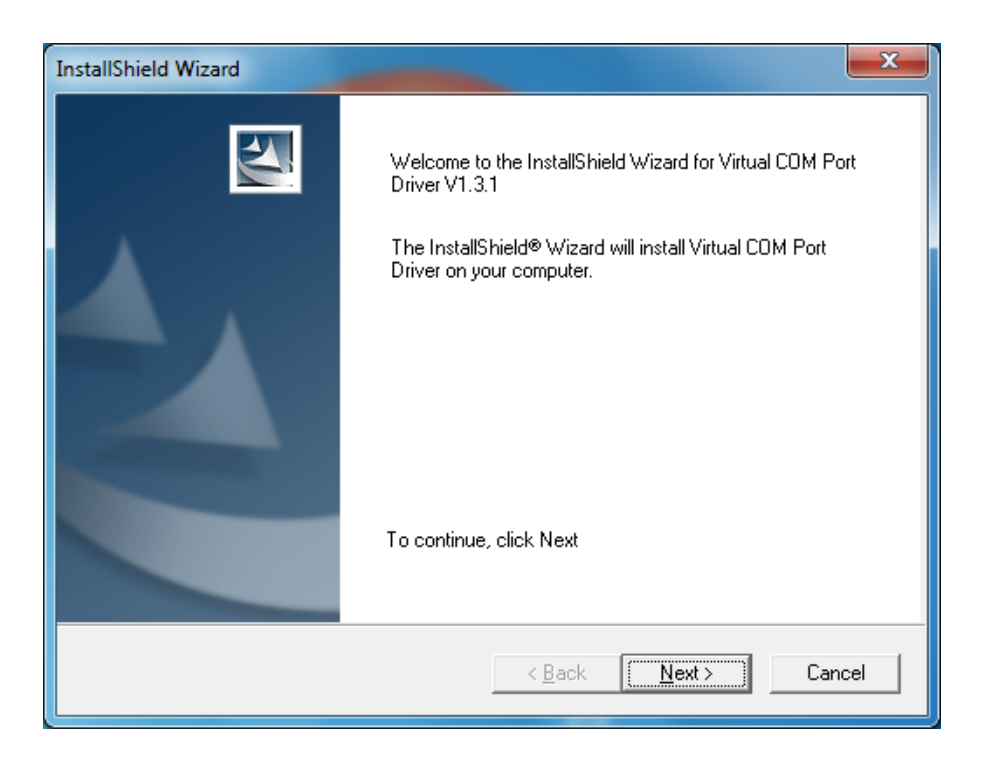

7) Click **Next** button on InstallShield wizard screen for Virtual Com Port Driver V13.1 Installation

| Device Driver Installation Wizard |                                                                                                    |  |  |  |
|-----------------------------------|----------------------------------------------------------------------------------------------------|--|--|--|
|                                   | Welcome to the Device Driver<br>Installation Wizard!<br>This wizard helps you install the software drivers that some<br>computers devices need in order to work. |  |  |  |
|                                   | To continue, click Next.                                                                                                    |  |  |  |
|                                   |                                                                                                    |  |  |  |

8) Click **Next** button on Device Driver Installation wizard screen

| Device Driver Installation Wizard |                                                                                                    |                                                       |  |  |
|-----------------------------------|----------------------------------------------------------------------------------------------------|-------------------------------------------------------|--|--|
|                                   | Completing the Device Driver<br>Installation Wizard<br>The drivers were successfully installed on this computer. |                                                       |  |  |
|                                   |                                                                                                    |                                                       |  |  |
|                                   | You can now connect your devi<br>came with instructions, please re                                               | ce to this computer. If your device<br>ad them first. |  |  |
|                                   | Driver Name                                                                                                    | Status                                                |  |  |
|                                   | Ready to use                                                                                                    |                                                       |  |  |
|                                   | < <u>B</u> ack                                                                                                   | Finish Cancel                                         |  |  |

9) Now Click Finish button on Device Driver Installation wizard screen

If the Device driver is already installed, **cancel the Device Driver Installation wizard** at step 6, and click **Finish** to close the Device driver installation wizard.

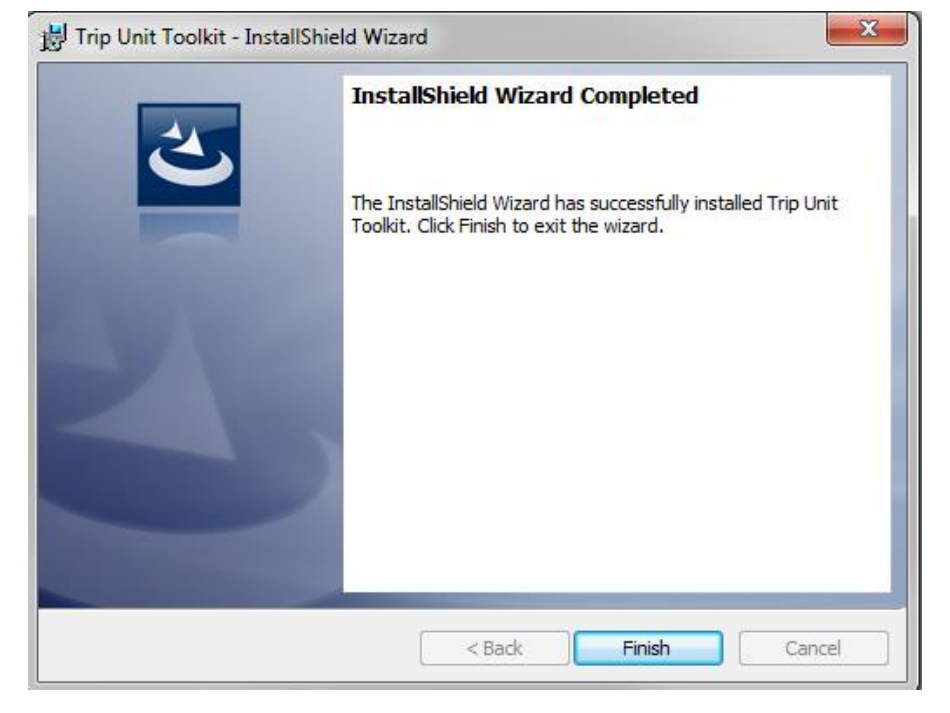

10) Wait for few seconds for the installer to complete the installation of Trip Unit Toolkit.

11) Click **Finish** button on Trip Unit Toolkit screen to finish the installation of the Trip Unit Toolkit software.

GE Industrial Solutions 41 Woodford Avenue Plainville, CT 06062 www.geindustrial.com

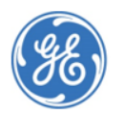

© Copyright GE Industrial Solutions 2019

\*Indicates a trademark of the General Electric Company and/or its subsidiaries.

Information provided is subject to change without notice. Please verify all details with GE. All values are design or typical values when measured under laboratory conditions, and GE makes no warranty or guarantee, express or implied, that such performance will be obtained under end-use conditions. DEE-688B (04/19)